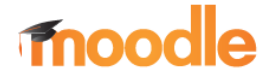

## KURSUNTERBEREICH ANLEGEN

«Voraussetzung für die Verwendung der folgenden Funktionen ist,

- persönliches Benutzerkonto,
- Berechtigung für den gewählten Kursbereich (wird vom Administrator verwaltet)

Hinweis: Kurse können in einem Kurs bzw. in einem Kursunterbereich angelegt werden. Kursunterbereiche können z.B. Klassen einer Fachgruppe sein.

| ¢             |                                             |                                              |
|---------------|---------------------------------------------|----------------------------------------------|
| Kursbereiche: | Berufsfachschule / Berufsfachschule I / BFG |                                              |
|               | Kura sushan                                 | ✓ Kursbereich bearbeiten                     |
|               | Kuise suchen.                               | <ul> <li>Kursunterbereich anlegen</li> </ul> |
|               |                                             | 🏭 Rollen zuweisen                            |
| ▶ BFG-16      |                                             | 🕜 Rechte ändern                              |
| N DEC 17      |                                             | 🔓 Rechte prüfen                              |
| BFG-17        |                                             | 🚰 Globale Gruppen                            |
| ▶ BFG-18      |                                             | ▼ Filter                                     |
| BEG-Tegm      |                                             | 1 Kurs wiederherstellen                      |
|               |                                             | G Lemplanvorlagen                            |
|               |                                             | ✓ Kompetenzrahmen                            |
| Moodle FAQ    |                                             |                                              |
|               |                                             |                                              |
|               | Neuen Kurs anlegen                          |                                              |

Ist der "gewünschte" Kursunterbereich nicht vorhanden, empfiehlt es sich, diesen zuvor zu erstellen. Empfohlene Schreibweise: Klassenname It. Klassenbuch

## 1.1. Kursbereich anlegen

- Navigation zum Kurs über: Startseite → "*Kursbereiche"* → Schulart ... zum "*gewünschten"* Kurs
- 2. Im Menü Einstellungen (Zahnrad) den Punkt "Kursunterbereich anlegen" wählen.
- 3. Name des neuen Kursbereiches vergeben
- 4. Zum Abschluss mit Klick auf "Kursbereich erstellen" Eingabe bestätigen.

| Kursbereich anleger        | n                               |
|----------------------------|---------------------------------|
| Ubergeordneter Kursbereich | Berufsfachschule / BFG          |
| Name des Kursbereichs      | BFG-19                          |
| Kursbereichs-ID            |                                 |
| Beschreibung               |                                 |
|                            | Kursbereich erstellen Abbrechen |